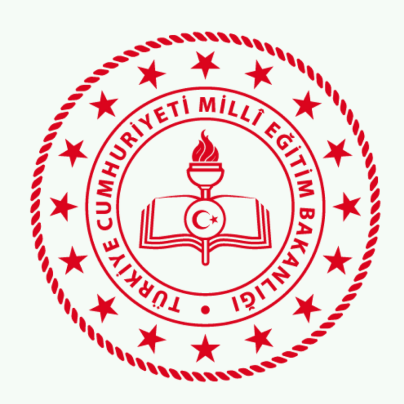

# eTwinning **European** ESEP School YENİ KAYIT OLUŞTURMA Education 2023 Platform

Pınar ALTUNCU-Çanakkale eTwinning İl Koordinatörü

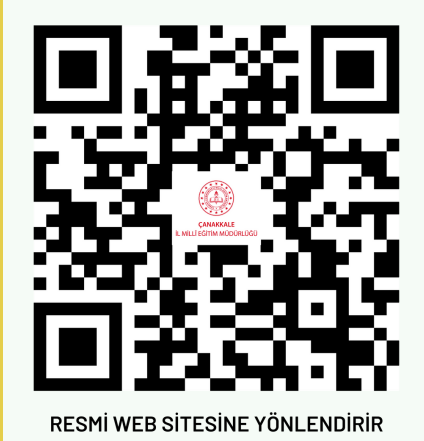

YENİLİK VE EĞİTİM TEKNOLOJİLERİ GENEL MÜDÜRLÜĞÜ

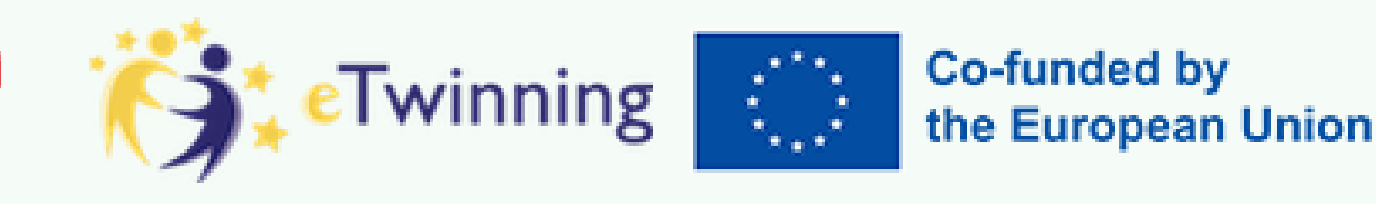

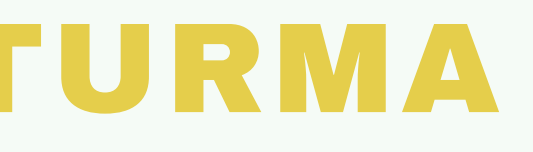

canakkaleilmem/ 🗗 🖸 🕝 🖸

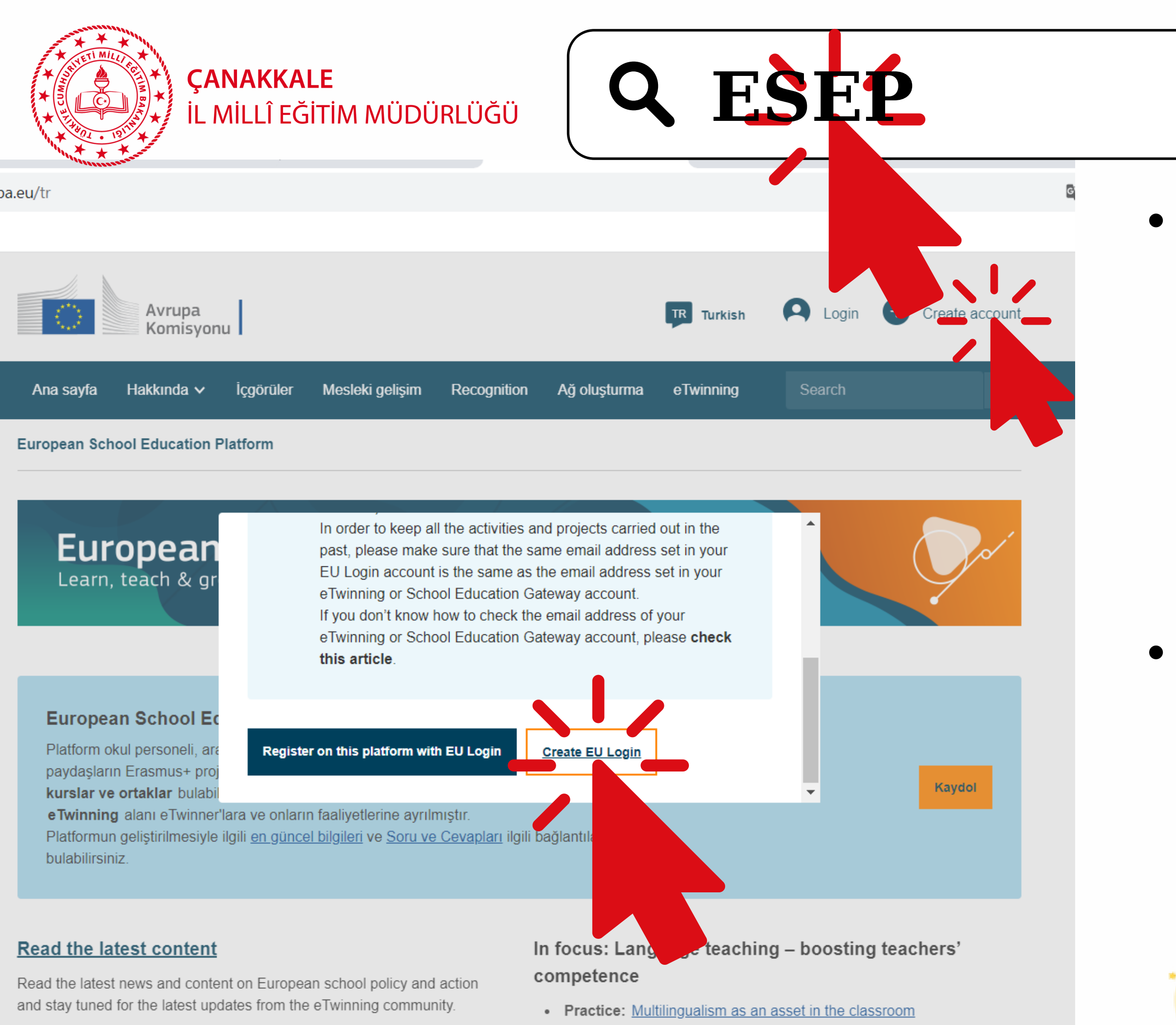

- eTwinning article: <u>eTwinning Online Annual Conference 2023</u>,
- Expert: What's new in the teaching/learning of languages? New

# X

# • ESEP'te yeni kayıt oluşturmak için arama motoruna ESEP yazarak https://school-<u>education.ec.europa.eu/tr/</u> etwinning\_adresine <u>tıklıyoruz.</u> "Create Account" <u>sekmesine tıklayınca</u> <u>açılan kutucuktan "Create</u> EU login" sekmesine <u>tıklıyoruz.</u>

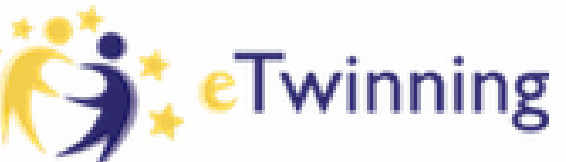

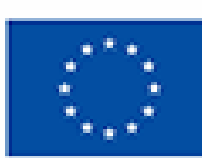

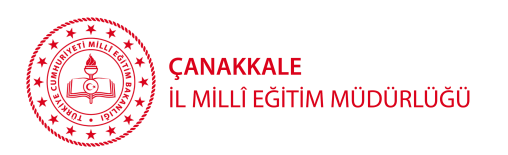

# **Create an account**

### Help for external users

First name

### Last name

E-mail

Confirm e-mail

### E-mail language

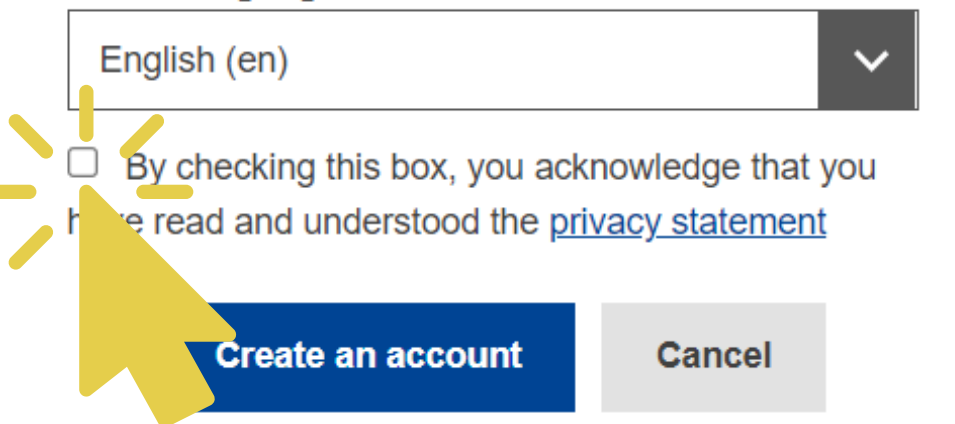

eTwinning

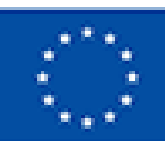

- Açılan sayfada aktif
- kullandığınız bir mail
- adresiniz ile bir EU hesabı oluşturunuz.

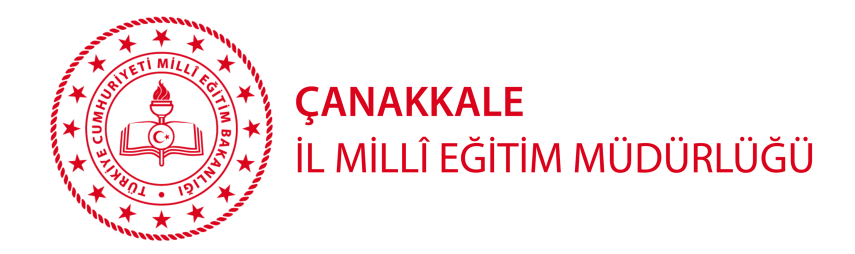

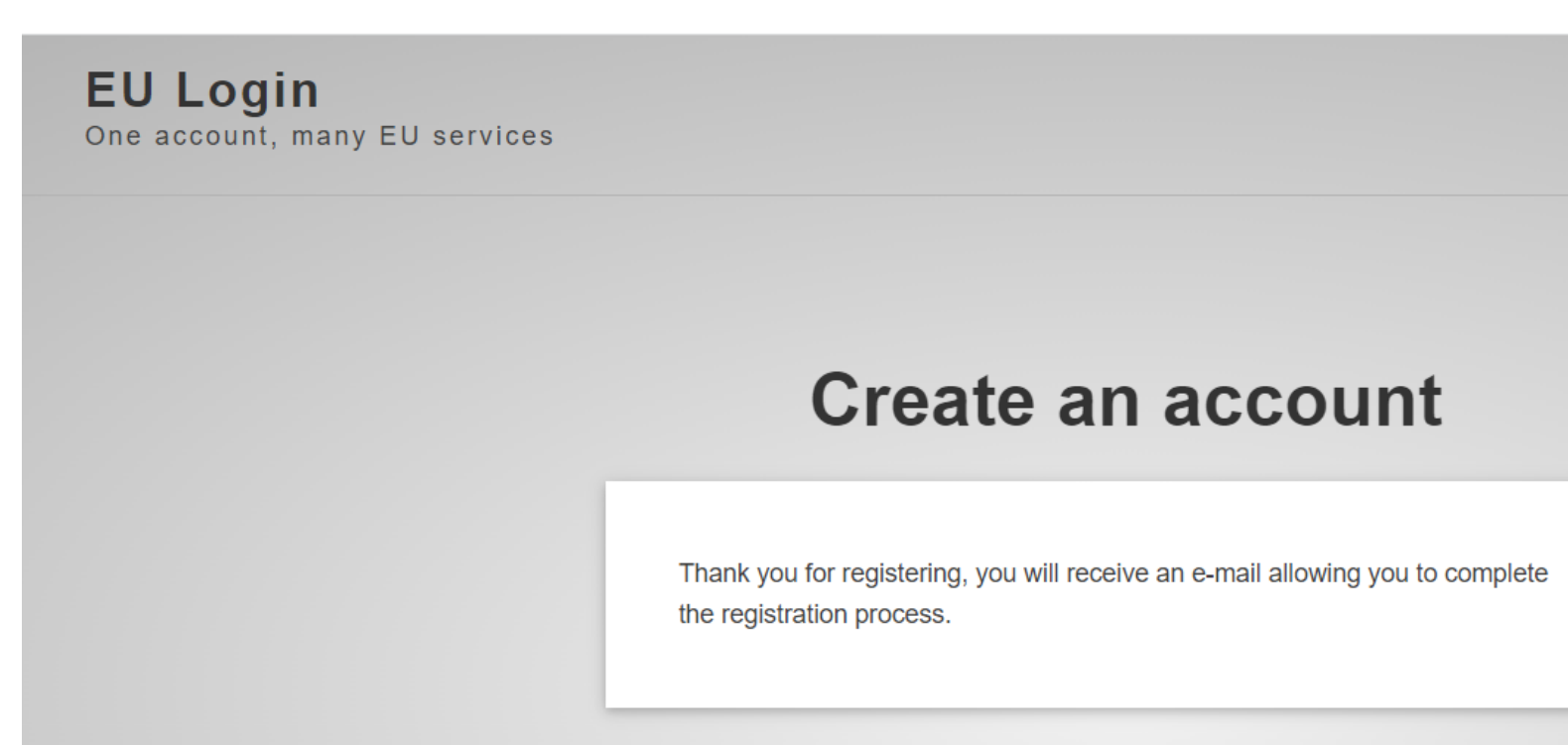

# "Kaydolduğunuz için teşekkür ederiz, kayıt işlemini tamamlamanıza olanak tanıyan bir e-posta alacaksınız." uyarısı ile kayıt esnasında kullandığınız mail adresine gidiniz.

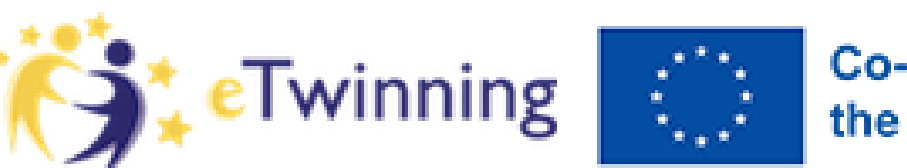

|   | English (en) | ~     |
|---|--------------|-------|
|   | New password | Login |
|   |              |       |
| 1 |              |       |
|   |              |       |
| - |              |       |

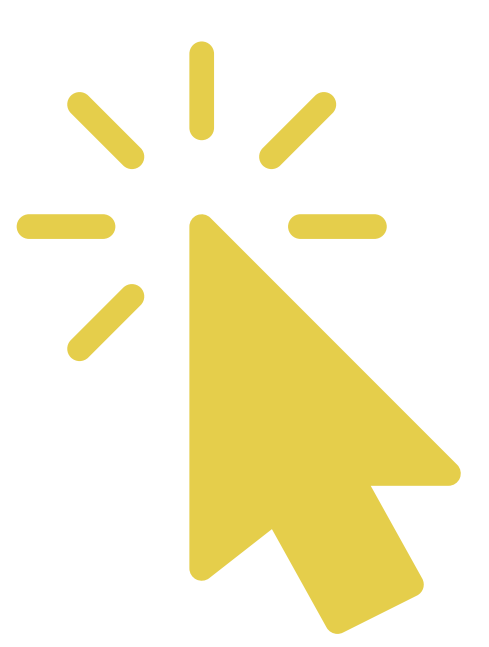

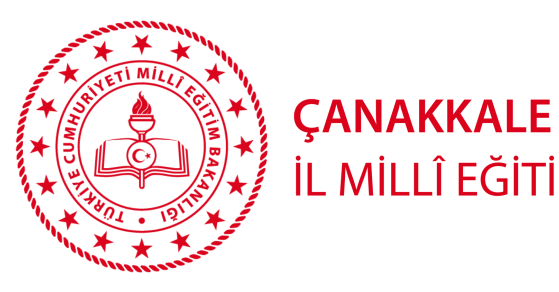

# "Authentication servis adresinden gelen maili a Şifrenizi üretmek içi yönlendirdiği linke tıklay

İL MİLLÎ EĞİTİM MÜDÜRLÜĞÜ

| Authentication Service <automated-notifications@nomail.ec.europa.eu><br/>Alıcı: ben 💌</automated-notifications@nomail.ec.europa.eu>                                                                                                    | 20                                                                                                    |
|----------------------------------------------------------------------------------------------------|----------------------------------------------------------------------------------------------------|
|                                                                                                    |                                                                                                    |
| You have been registered in EU Login.                                                                                                    | Please choose your new password.                                                                                           |
| Your email address is                                                                                                    | <b>n00e0n4n</b><br>(External)                                                                                              |
| To create your password, follow the link below:<br>this link                                                                                                    | New password                                                                                                    |
| you a maximum of 24 hr, starting from the time that this message was sent, to create your password, but y and usest by following the same link: you will then need to re-enter your username and confirm your reque                         | /OU a Confirm new password est.                                                                                            |
| If the second link does not work, you can copy the following address (make sure the complete address is copied!<br><u>https://ecc.ec.europa.eu/cas/init/initialisePasswordLogin.cgi?wayf.domain=external&amp;wayf.remember=checked&amp;</u> | ) and<br><u>&amp;way</u>                                                                                                   |
| <u>TvyneuQOexjx7wbo04iyTigiwjuT9NjbZiZv3iTiinu</u>                                                                                                    | Submit                                                                                                    |
| Instead of replying to this message, if you have a problem, please follow the help or contact information on the s<br>Note that it may take up to 5 minutes after reception of this mail before the above-mentioned site will recognize     | your Passwords cannot include your username an characters chosen from at least three of the feast (white space permitted): |
| Sent to you by EU Login                                                                                                    | <ul><li>Upper Case: A to Z</li><li>Lower Case: a to z</li></ul>                                                            |

Special Characters:!"#\$%&'()\*+,-./:;<=>?@[\]^\_`{|}~

Examples: OWyQUOcXO? FpuRkUx(Er vBuHThzke0

[Generate other sample passwords]

Numeric: 0 to 9

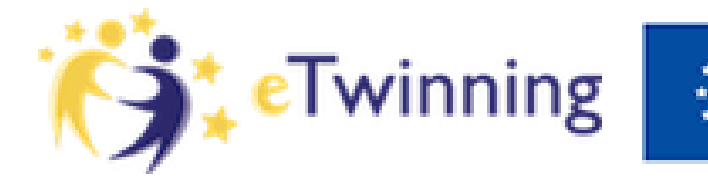

| se"             |   |   |
|-----------------|---|---|
| çınız.          |   |   |
| i <b>n</b>      |   |   |
| / <b>111</b> Z. | ¢ | Ø |

20:49 (4 dakika önce) ÷

# Açılan yeni sayfada şifrenizi giriniz. "Submit" kısmına basınca aşağıdaki ekranı göreceksiniz.

New password

e and must contain at least 10 the following four character groups

Your EU Login password was successfully changed.

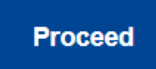

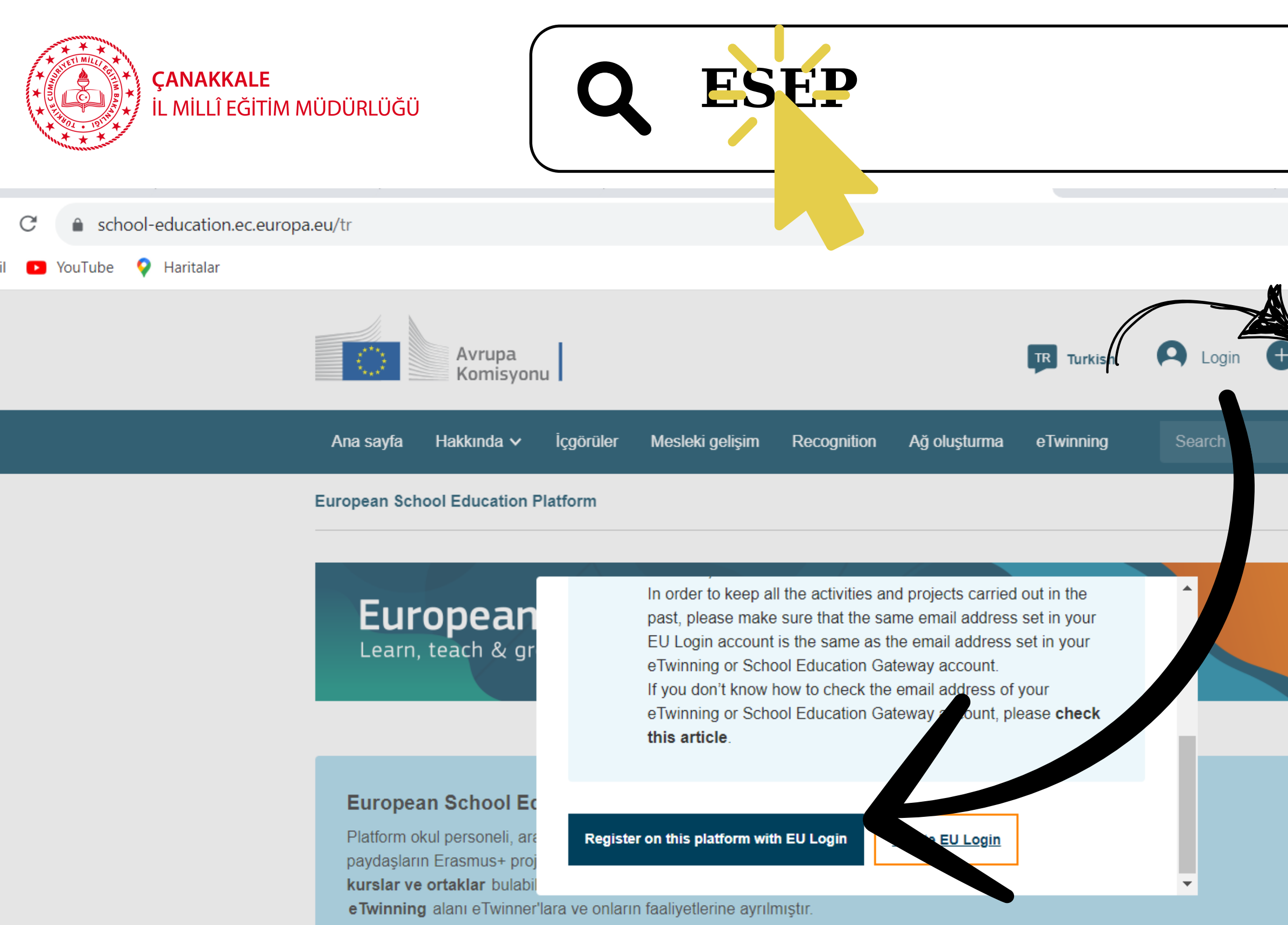

Platformun geliştirilmesiyle ilgili en güncel bilgileri ve Soru ve Cevapları ilgili bağlantılarda bulabilirsiniz.

### Read the latest content

Read the latest news and content on European school policy and action and stay tuned for the latest updates from the eTwinning community.

### 

### In focus: Language teaching - boosting teachers' competence

- Practice: Multilingualism as an asset in the classroom Expert: What's new in the teaching/learning of languages? New

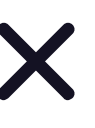

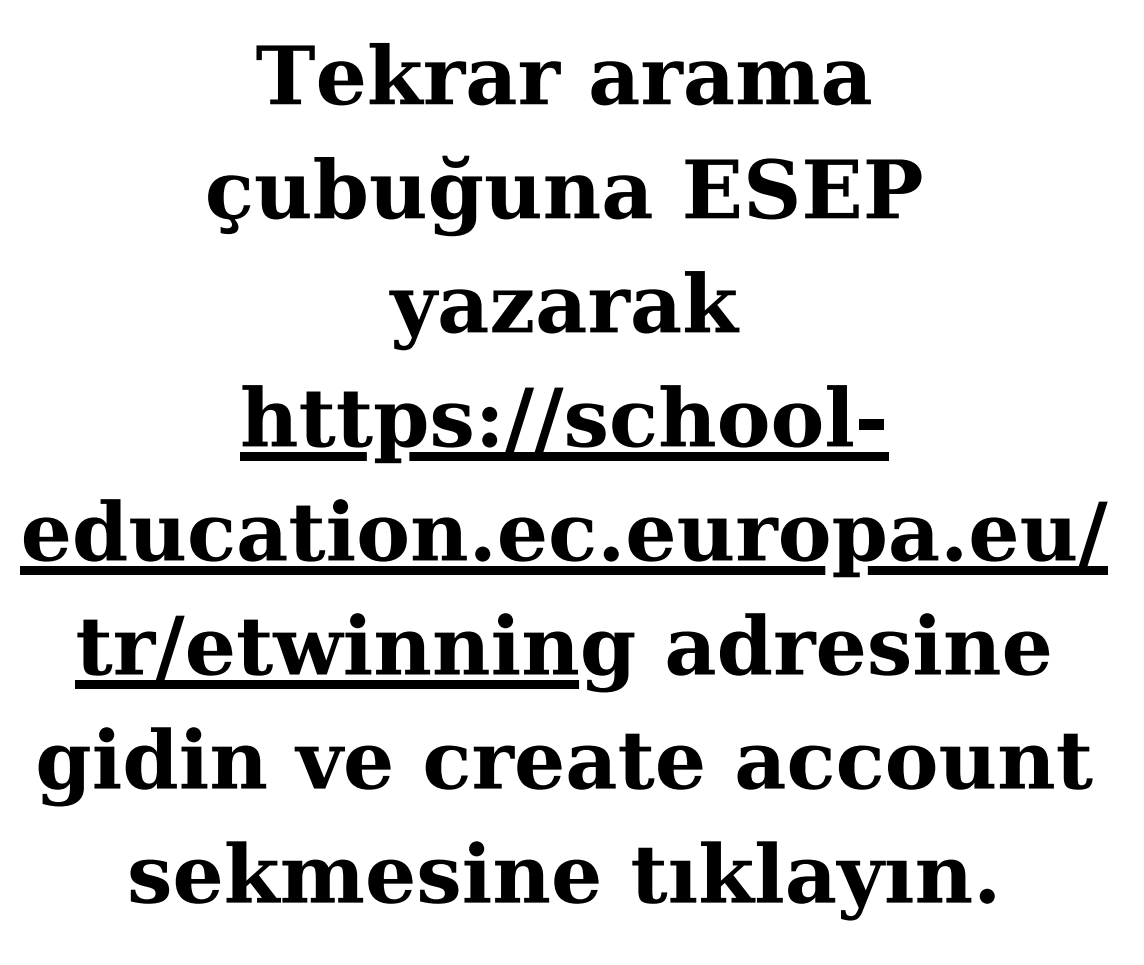

Açılan yeni bölümde bu defa "Register on this platform with EU login" sekmesine tıklayın.

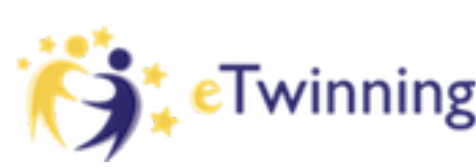

![](_page_5_Picture_12.jpeg)

Co-funded by the European Union

Kaydol

Create account

Q

| * TILL | <b>ÇANAKKALE</b><br>İL MİLLÎ EĞİTİM MÜDÜRLÜĞÜ              |
|--------|------------------------------------------------------------|
| * *    |                                                            |
|        | First name:                                                |
|        | Last name:                                                 |
|        | E-mail:                                                    |
|        | Site and email language *                                  |
|        | İngilizce                                                  |
|        | Member type * Teacher                                      |
|        | Education type **                                          |
|        | School Education ×                                         |
|        | Subjects you are interested in                             |
|        | Optional if you completed "Interested vocational subjects" |
|        | Select one or more options                                 |
|        | Vocational subjects you are interested in                  |
|        | Optional if you completed "Interested subjects"            |
|        |                                                            |
|        | Select one or more options                                 |
|        | Select one or more options Country of work *               |

lptal et

![](_page_6_Picture_3.jpeg)

- Açılan yeni bölümde size ait bilgileri yazınız.
- kısımda mutlaka "teacher" seçiniz.
- ! Member Type (Üye Türü) yazan • **!Education Type (Eğitim Türü)** yazan kısımda "School Education" seçiniz.
- İlgilendiğiniz konular ve mesleki konuları da seçiniz.
- Ülke seçimi yaptıktan sonra "Okudum onaylıyorum" kutucuğunu işaretleyerek "sonraki" kısmını tıklayınız.

![](_page_6_Picture_9.jpeg)

![](_page_6_Picture_11.jpeg)

![](_page_6_Picture_12.jpeg)

# CANAKKALE İL MİLLÎ EĞİTİM MÜDÜRLÜĞÜ

Status message

Bu mesaji kapat 🛽

The changes to your profile have been saved.

**Register on the European School Education Platform** 

### You are eligible to apply for eTwinning

### Why you should join eTwinning

eTwinning has created a school without borders, a common educational space for teachers and pupils. eTwinning promotes school collaboration in Europe through the use of information and communication technologies by providing support, tools and services to project schools.

The portal also offers online tools for teachers to find partners, launch projects, share ideas and best practices. Thanks to all individual tools, each member of the community can build interesting and useful partnerships with teachers throughout Europe in an easy, convenient and quick manner.

![](_page_7_Picture_11.jpeg)

eTwinning'e katıl sekmesini işaretleyiniz. onay işlemi için il koordinatörünüzle iletişime geçin.

![](_page_7_Picture_13.jpeg)

Co-funded by the European Union

![](_page_7_Picture_15.jpeg)

- seçiniz.

- ekleme slaytımıza göz atın. (Sayfa <u>12</u>)

### 1. Add school\*

Search by specifics (country + region + alternative region)

| Country                                                                                                    |                                                                                  | Region                                                                                                    |                                                                                           | Alternative region                                                                                 |   |
|----------------------------------------------------------------------------------------------------|----------------------------------------------------------------------------------|----------------------------------------------------------------------------------------------------|-------------------------------------------------------------------------------------------|----------------------------------------------------------------------------------------------------|---|
| Turkey                                                                                                    | ~                                                                                | ÇANAKKALE                                                                                                    | ~                                                                                         | Bölge seç                                                                                          | ~ |
| Searchganisation<br>Organisation name *                                                                                                    | Clea                                                                             | ar filters                                                                                                    |                                                                                           |                                                                                                    |   |
| Çanakkale                                                                                                    |                                                                                  |                                                                                                    |                                                                                           |                                                                                                    | 0 |
| Çanakkale İl Milli Eği<br>Çanakkale Kumkale (<br>Merkez Çanakkale Ar<br>Çanakkale Kepez Me<br>Çanakkale Borsa İsta<br>(103701)<br>Çanakkale Koleji Ana<br>Çanakkale Koleji, ÇA | tim Mūdi<br>Ortaokul<br>nadolu L<br>Isleki ve<br>Inbul Me<br>dolu Lisi<br>NAKKAI | ürlüğü, <u>ÇANAKKALE,</u><br>u, ÇANAKKALE, Merk<br>isesi, ÇANAKKALE, M<br>Teknik Anadolu Lisesi<br>sleki ve Teknik Anadol<br>esi, ÇANAKKALE, Me<br>LE, Merkez, 17100 (16<br>in İmam Hatin Ortackı | Merkez, 1<br>lez, 17100<br>lerkez, 17<br>, ÇANAKK<br>lu Lisesi, Ç<br>rkez, 1710<br>i7905) | 7100 (88087)<br>(93996)<br>100 (95216)<br>(ALE, Merkez (97326)<br>CANAKKALE, Merkez<br>00 (127026) |   |

Açılan yeni sayfada okul eklemek için ülkenizi ve şehrinizi

• Ardından "search organisation" sekmesine tıklayınız. Açılan "Organisation name" kismina okulunuzun adını yazınız. • Karşınıza birden fazla okul çıkabilir. Bu sebeple okulunuzu daha önce ekleyen eTwinner arkadaşlarınızdan okul ıd numarası almanız ve ıd numarasını kontrol ederek seçim yapmanız önemlidir. Okulunuzun Id numarasını il koordinatörünüzden de öğrenebilirsiniz. • Açılanlar arasında okulunuz yoksa "register a new

organisation or school" sekmesine tıklayarak ilk kez okul

![](_page_8_Picture_0.jpeg)

# 2. Your role within the school

# Subject(s) of teaching Optional if you completed "Vocational subject(s) of teaching" Vocational subject(s) of teaching Optional if you completed "Subject(s) of teaching" Art × ✓ Age from \* Age to \* 9 ✓ I0 ✓ Available for eTwinning project

I have read and agree to the <u>eTwinning Privacy Policy</u> and the <u>eTwinning Code of</u> <u>Conduct</u>.

| İptal et | Skip this step | Next |
|----------|----------------|------|
|          |                |      |

- Öğretim konu(lar)ı ve Öğretmenliğin mesleki konu(lar)ını seçiniz.
- Öğrencilerinizin yaş aralığını seçiniz.
- Available for eTwinning Project (eTwinning projesine uygunum.) sekmesini işaretleyiniz.
- <u>"eTwinning Gizlilik Politikasını</u> ve <u>eTwinning Davranış Kurallarını</u> okudum ve kabul ediyorum." sekmesini işaretleyiniz.
- Next (İleri) sekmesine tıklayınız.
  eTwinning üyeliğiniz henüz
- eTwinning üyeliğiniz henüz onaylanmadı ise Skip This Step( Bu adımı atla) sekmesini tıklayarak sonraki adıma geçiniz.

![](_page_8_Picture_11.jpeg)

![](_page_8_Picture_12.jpeg)

Co-funded by the European Union

![](_page_9_Picture_0.jpeg)

Register on the European School Education Platform

### Your platform experience

Kayıt işleminin son adımını tamamlayalım. Bu bilgiler, ilgili hareketlilik fırsatlarını, meslektaslarınızı ve kursları bulmanıza yardımcı olacaktır.

### 1. Profile information

![](_page_9_Picture_6.jpeg)

![](_page_9_Picture_7.jpeg)

Topics you are interested in

İlgilendiğiniz alanlar

![](_page_9_Picture_10.jpeg)

- seçiniz.
- seçiniz.

• Profilinize fotoğraf yükleyiniz. • Description kısmına kendinizi ve çalışmalarınızı anlatan kısa bir bilgi ekleyiniz. Bilgilerin İngilizce olması ortak bulmanızı kolaylaştıracaktır. Profil görünürlüğünü ve saat dilimini

• Konuştuğunuz dili ve ilgi alanlarınızı

![](_page_10_Picture_0.jpeg)

# CANAKKALE L MİLLÎ EĞİTİM MÜDÜRLÜĞÜ

### 2. Bültenler

![](_page_10_Figure_3.jpeg)

| Bülten dili |   |
|-------------|---|
| İngilizce   | ~ |

### 3. Bildirimler

Bildirimler icin e-posta adresi

pinarcevrenaltuncu@gmail.com

### Web sitesi

GO Web Sitesi URL'si Web sitenizin URL'sini ekleyin

### Sosyal medya

| 👔 Facebook kimliği                  |   |   |  |  |
|-------------------------------------|---|---|--|--|
| Facebook profilini ekle             |   |   |  |  |
| <ul> <li>Twitter profili</li> </ul> |   |   |  |  |
| Twitter profili ekle                |   |   |  |  |
| Instagram profili                   |   |   |  |  |
| Instagram profilini ekle            |   |   |  |  |
| in LinkedIn profili                 |   |   |  |  |
| LinkedIn profilini ekle             |   |   |  |  |
| Sizinle kim iletişim kurabilir?     |   |   |  |  |
| Platforma kayıtlı kullanıcılar      | ~ |   |  |  |
| ·                                   |   | r |  |  |

![](_page_10_Picture_12.jpeg)

- Avrupa Okul Eğitimi bülteni almak istiyorsanız işaretleyiniz.
- Bülten dilini seçiniz.
- Bildirimler için e posta adresinizi kontrol ediniz.
- Varsa web adresinizi ve sosyal medya adreslerinizi ekleyiniz. Sizinle kimler iletişim kurabilir
- seçiniz
- Tamamla sekmesine tıklayınız. Aramıza hoşgeldiniz!

![](_page_10_Picture_21.jpeg)

![](_page_11_Figure_0.jpeg)

# **OKULUNUZU ESEPTE ILK DEFA KAYIT ETME**

- ESEP hesabınıza giriş yaparak profilim sekmesine
- Açılan profilim sayfasının
  - altında yer alan
  - organizasyon ekle
  - sekmesine tıklayınız.

![](_page_12_Picture_0.jpeg)

# Organizasyon ekle

# Profile organizasyon ekle

# Arama organizasyonu

Özelliklere göre arama yapın (ülke + bölge + alternatif bölge)

![](_page_12_Figure_5.jpeg)

# OKULUNUZ İLK KEZ ESEP'E EKLENECEKSE!

- Profilim sekmesinde
- Açılan formu doldurunuz.
- Arama çubuğuna tıklayınız.
  Arama çubuğunda
  - okulunuzun adını yazınız.
- Arama çubuğunda
  - okulunuzun adı çıkmıyorsa
  - "Yeni bir kuruluş veya okul
  - kaydedin." sekmesini
  - tıklayınız.

![](_page_13_Picture_0.jpeg)

# CANAKKALE İL MİLLÎ EĞİTİM MÜDÜRLÜĞÜ

 $\mathbf{v}$ 

### Yeni bir kuruluş oluşturun

\* Bir alanın zorunlu olduğunu gösterir

### Organizasyon türünü seçin

- Bir deăer secin -

### 1. Yer ve adres \*

### Ülke \*

- Bir değer secin -

### Bölge <sup>\*</sup>

- Bir deăer secin -

### Alternatif bölge

- Hicbiri -

### Sehir \*

Adres <sup>3</sup>

# Okul adresinizinizi yazınız.

Posta Kodu

# Posta kodunuzu yazınız.

![](_page_13_Picture_19.jpeg)

![](_page_13_Picture_20.jpeg)

# **OKULU ESEPTE ILK DEFA KAYIT ETME**

- Okul adresinizi yazınız.
- Posta kodunuzu yazınız.

# **Yer ve Adres**

# • Organizasyon türü "Okul" seçiniz. • Ülke (Turkey)"Türkiye" seçiniz. • Bölge "ÇANAKKALE" seçiniz. • Sehir "ÇANAKKALE" yazınız.

![](_page_14_Picture_0.jpeg)

# 2. Organizasyon detaylari \*

Yasal isim \*

Okulunuzun adını yazınız.

Okul numarası

Okulunuzun kurum kodunu yazınız.

Genel ad \*

Okulunuzun adını yazınız.

ISCED düzeyi \*

Select one or more options

![](_page_14_Picture_11.jpeg)

Eğitim türü \*

Select one or more options

![](_page_14_Picture_14.jpeg)

![](_page_14_Picture_15.jpeg)

Co-funded by the European Union

# **OKULU ESEPTE İLK DEFA KAYIT ETME**

- Okulunuzun adını yazınız. • Okulunuzun kurum kodunu yazınız.
- Okulunuzun adını yazınız.
- Temel eğitim düzeyini seçiniz.
- Eğitim türü "Okul Eğitimi" işaretleyiniz.

**Organizasyon detayları** 

![](_page_15_Picture_0.jpeg)

# **OKULU ESEPTE ILK DEFA KAYIT ETME**

# 3. İletişim bilgileri \*

## Kişi görünürlüğü \*

- Bir değer seçin -

V

İletişim dili

Select one or more options

# **Iletişim Bilgileri**

# 4. Müdürün ayrıntıları

## Asıl adı \*

Ad girin

## Müdür soyadı \*

Sovadı ekle

# Asıl e-posta \*

E-posta adresi ekle

![](_page_15_Picture_16.jpeg)

V

- yazınız.

• Kişi görünürlülüğü seçiniz. (Tüm ESEP kayıtlı kullanıcıları) • İletişim dili/dilleri seçiniz. • Okul müdürünün adını yazınız. • Okul müdürünün soyadını yazınız. • Okul müdürünün e postasını

![](_page_16_Picture_0.jpeg)

# 5. Profil bilgileri \*

# Fotoğraf yükleniyor 🕁

Yalnızca bir dosya. 10 MB siniri İzin verilen türler: png gif jpg jpeg.

### Tanım

Acıklama ekle

1500 karakter

### E-posta adresi

Telefon numarasi

Alan

- Hicbiri -

 $\sim$ 

### İnternet sitesi

Web Sitesi URL'si

Bu, http://example.com gibi harici bir URL olmalıdır

![](_page_16_Picture_17.jpeg)

# **OKULU ESEPTE ILK DEFA KAYIT ETME**

- Okulun görselini yükleyiniz.
- Okul hakkında açıklama ekleyiniz.
- Okulun epostasını yazınız.
- Okulun telefon numarasını yazınız. • Alanını seçiniz.
- Okulun web sitesini giriniz.

# **Profil Bilgileri**

![](_page_17_Picture_0.jpeg)

# 6. Sosyal medya

![](_page_17_Picture_3.jpeg)

# Facebook kimliği

Facebook URL

Bu, http://example.com gibi harici bir URL olmalıdır .

![](_page_17_Figure_7.jpeg)

Twitter URL'si

Bu, http://example.com gibi harici bir URL olmalıdır .

![](_page_17_Picture_10.jpeg)

Linkedin URL'si

Bu, http://example.com gibi harici bir URL olmalıdır .

# Twinning

## Co-funded by the European Union

# **OKULU ESEPTE ILK DEFA KAYIT ETME**

# • Gönüllük ilkesi ile okul sosyal medya hesaplarını ekleyebilirsiniz.

# **Sosyal Medya**

![](_page_18_Picture_0.jpeg)

# 7. Akreditasyon

![](_page_18_Figure_3.jpeg)

- Formdaki bilgilerinizi kontrol ediniz.
- "Organizasyon Oluştur" tıklayınız ve gönderiniz.
- Kılavuzdaki okul ekleme basamaklarını takip ediniz, profilim ve kuruluş ekle sekmesine tıklayınız.
- Formu kılavuzda belirtildiği üzere doldurunuz ve sisteme kayıt ettiğiniz okuluzu profilinize ekleyiniz.
- Kılavuzda verilen detayları kontrol ediniz.
- Onay için eTwinning İl Koordinatörünüz ile iletişime geçiniz.

Twinning

![](_page_18_Picture_11.jpeg)

# **OKULU ESEPTE ILK DEFA KAYIT ETME**

![](_page_19_Picture_0.jpeg)

**Organizasyonlar (1)** 

![](_page_19_Picture_2.jpeg)

![](_page_19_Picture_4.jpeg)

# eTwinning İl Koordinatörünüz onayladıktan sonra profiliniz;

# eTwinning doğrulandı olacaktır.

Organizasyon ekle

![](_page_20_Picture_0.jpeg)

![](_page_20_Figure_2.jpeg)

![](_page_20_Picture_3.jpeg)

Co-funded by the European Union

# eTwinning **İl Koordinatörünüz onayladıktan sonra profiliniz;**

- Organizasyon tipi okul olması gerekir. • Okulunuzu ESEP'te ilk defa kayıt ederken mutlaka "Okul" seçiniz.
- eTwinning üyeliği onaylanma durumu "eTwinning doğrulandı" olacaktır.
- Organizasyondaki rolü "Öğretmen", "Okul müdürü", "BİT Koordinatörü", "Psikolojik Danışman" olmalıdır.
- Okulun üstünde üç noktadan "Rolü düzenle" ye tıklayarak değişiklik yapabilirsiniz.
- Organizasyondaki durumu üye olacaktır.
- Organizasyon doğrulama "onaylandı" olacaktır.

![](_page_21_Picture_0.jpeg)

![](_page_21_Picture_2.jpeg)

# Dinlediğiniz için teşekkür ederim.

# THANKYOU

![](_page_21_Picture_5.jpeg)

Co-funded by the European Union

![](_page_21_Picture_7.jpeg)